# 選課系統環境及操作 - 棄選

Course Selection System Guide – Withdrawal

系統路徑:校務資訊系統→教務系統→輸入程式→棄選

Campus Information System  $\rightarrow$  Academic Affairs System  $\rightarrow$  Input System  $\rightarrow$  (Course Selection) Withdrawal

## 《如何棄選課程》 《How to Withdraw from a Course》

1. 於當學期已選課程中·**點選**要棄選的科目。

以棄選「寫作技巧」為例。

In the current semester's course list, select the course you wish to withdraw from.

| ፹【爭                                                                                                    | <u>□</u> 【棄選系統】» 目前修課演單        |           |    |     |    |              |              |      |  |  |  |
|----------------------------------------------------------------------------------------------------|--------------------------------|-----------|----|-----|----|--------------|--------------|------|--|--|--|
| 學號: 姓名: 學年: 學期:<br>選課階段:<br>目前課程清單學分數: 23 已棄選學分數: 0 未棄選學分數: 23<br>已核准超(項)修學分數: 0<br>修課學分上限: 27 修課學分下限: 12 |                                |           |    |     |    |              |              |      |  |  |  |
| 序號                                                                                                    | 課程代碼                           | 課程名稱      | 棄選 | 教師一 | 學分 | 時段一          | 可棄選          | 資料操作 |  |  |  |
| 1                                                                                                    | AAU029062511111                | 寫作技巧      | A  | 劉幼嫻 | 3  | ≡2≡3≡4       | ₽ <b>→</b> ( | 我要棄選 |  |  |  |
| 2                                                                                                    | AAU032022211111                | 服務領導教育    | A  | 柳嘉玲 | 0  | 四2           | 是            | 我要棄選 |  |  |  |
| 3                                                                                                    | AAU034050511111                | 體育-羽球     |    | 羅志勇 | 0  | <u> </u>     | 是            | 我要棄選 |  |  |  |
| 12                                                                                                    | ZZU99801011111                 | 學術倫理      | А  | 曾宗德 | 0  |              | 是            | 我要棄選 |  |  |  |
| 13                                                                                                    | ZZU999011311111                | 科際整合與大學教育 | А  | 劉永超 | 2  | <u>_5</u> _6 | 是            | 我要棄選 |  |  |  |
|                                                                                                    | 計 13 筆課程資料                     |           |    |     |    |              |              |      |  |  |  |
|                                                                                                    | Date/Time : 2022/12/05 08:15:4 |           |    |     |    |              |              |      |  |  |  |

2. 確認棄選科目,按下「我確定要棄選該科目」。

Confirm your withdrawal by clicking "I confirm to withdraw from this course."

| 🏛 棄選                   | 確認»程式說明                      |   |   |        |       |                |
|------------------------|------------------------------|---|---|--------|-------|----------------|
| 親愛<br>課號: AAU<br>課程名稱: | 同學:<br>502906251111:<br>寫作技巧 |   |   |        |       |                |
| NUMBAL SC              |                              | - | ~ | 我確定要 棄 | 選 該科目 | <b>く</b> 回棄選清單 |

3. 棄選後的科目仍然列於清單中,但會註記為「Y」(已棄選)。 After withdrawal, the course will still appear in the list but will be marked as "Y" (Withdrawn).

| 學號:<br>選 前<br>訪<br>花<br>修課<br>等 | 學號: 姓名: 學年:111 學明:-   選課階段: 加退選   目前課程清單學分數: 23 已棄選學分數: 3 未棄選學分數: 20   已核准超(浏修學分數: 0   修課學分上限: 27 修課學分下限: 12 |        |    |     |    |                                 |     |        |  |  |
|---------------------------------|----------------------------------------------------------------------------------------------------|--------|----|-----|----|---------------------------------|-----|--------|--|--|
| 序號                              | 課程代碼                                                                                                    | 課程名稱   | 棄選 | 教師一 | 學分 | 時段一                             | 可棄握 | 資料操作   |  |  |
| 1                               | AAU029062511111                                                                                              | 寫作技巧   | Y  | 劉幼嫻 | 3  | <u></u> ≡2 <u></u> ≡3 <u></u> 4 | 是   | 我要還原棄選 |  |  |
| 2                               | AAU032022211111                                                                                              | 服務領導教育 | A  | 柳嘉玲 | 0  | 四2                              | 是   | 我要棄選   |  |  |

# 棄選還原

#### **Course Withdrawal Reversal**

《如何還原棄選課程》《How to Reverse a Course Withdrawal》

### 於棄選系統開放期間,可隨時還原。

You can reverse a withdrawal at any time during the withdrawal system's open period.

1. 點選要還原的科目。

Select the course you wish to reverse the withdrawal for.

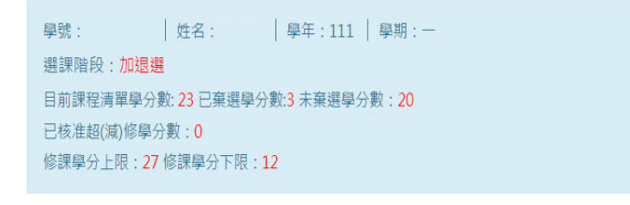

| F | 猪號 | 課程代碼            | 課程名稱   | 棄選 | 教師一 | 學分 | 時段一    | 可棄選          | 資料操作   |
|---|----|-----------------|--------|----|-----|----|--------|--------------|--------|
|   | 1  | AAU029062511111 | 寫作技巧   | Y  | 劉幼嫻 | 3  | ≡2≡3≡4 | <sup>₽</sup> | 我要還原棄選 |
|   | 2  | AAU032022211111 | 服務領導教育 | A  | 柳嘉玲 | 0  | 四2     | 是            | 我要棄選   |

2. 確認要還原的科目。

Confirm the reversal for the selected course.

| <u>血</u> 棄選確認 » 程式說明                                          |   |                 |         |
|---------------------------------------------------------------|---|-----------------|---------|
| 親愛的    同學:<br>課號: AAU029062511111<br>課程名稱: 寫作技巧<br>你確定要 還原棄選? |   |                 |         |
|                                                               | • | ✔ 我確定要 還原棄選 該科目 | ✔ 回棄選清單 |

### 3. 檢查該科目註記欄是否為空白了

Check to ensure the course's status column is now blank.

| 目<br>已<br>修 | 目前課程清單學分數: 23 已棄選學分數:0 未棄選學分數: 23<br>已核准超(減)修學分數:0<br>修課學分上限: 27 修課學分下限:12 |        |    |     |    |        |     |      |  |
|-------------|----------------------------------------------------------------------------|--------|----|-----|----|--------|-----|------|--|
| 序號          | 課程代碼                                                                       | 課程名稱   | 棄選 | 教師一 | 學分 | 時段一    | 可棄選 | 資料操作 |  |
| 1           | AAU029062511111                                                            | 寫作技巧   |    | 劉幼嫻 | 3  | 三2三3三4 | 是   | 我要棄選 |  |
| 2           | AAU032022211111                                                            | 服務領導教育 | A  | 柳嘉玲 | 0  | 四2     | 是   | 我要棄選 |  |